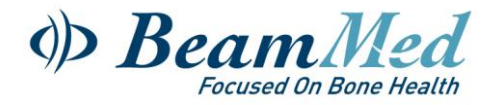

# MiniOmni Software Update Instructions

The following steps detail how to update the currently installed MiniOmni software version on the user's laptops.

1 – Backup the existing patients database (if not required proceed to 2- Remove the installed <u>MiniOmni Software</u>)

Log in the MiniOmni software (use the operator's user name and password), go to >Options>Administration>Backup/Restore, choose **Backup** to begin the backup process. A dialog box will appear, allowing you to choose the file name and location for the backup data.

|                | Select backup destination | file        |                  |
|----------------|---------------------------|-------------|------------------|
| 1 My Computer  | My Computer               | >>> Desktop | >>> My Documents |
|                |                           | -           |                  |
| C E G          |                           | R E         |                  |
|                |                           |             |                  |
| OmniDBackup.db |                           | 5 Cancel    | 🖹 Save           |
|                |                           |             |                  |
|                |                           |             |                  |

Specify the desired file name and location and save the data. A confirmation screen will display

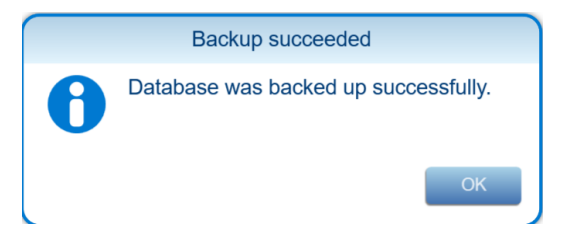

Click OK on the confirmation screen to complete the process.

Log off the MiniOmni software.

## 2 – Remove the installed MiniOmni software

Go to Windows control panel – "Uninstall or change a program" and uninstall the currently Installed MiniOmni Software version:

| 🛏 🖂 👻 🛧 👸 > Control Pi      | anel > Programs > Programs and Features                             |                                |              | v        | O Search Programs a |
|-----------------------------|---------------------------------------------------------------------|--------------------------------|--------------|----------|---------------------|
|                             |                                                                     |                                |              |          |                     |
| Control Panel Home          | Uninstall or change a program                                       |                                |              |          |                     |
| View installed updates      | To uninstall a program select it from the list and then click   Ini | ostall Change or Repair        |              |          |                     |
| Turn Windows features on or | to animal a program, select a normale national and and reaction     | instant, change, of heptilit   |              |          |                     |
| off                         | Organize z cininstall Senair                                        |                                |              |          |                     |
| Install a program from the  | organize onitioan opposi-                                           |                                |              |          |                     |
| network                     | Name                                                                | Publisher                      | Installed On | Size     | Version             |
|                             | Adobe Acrobat DC (64-bit)                                           | Adobe                          | 12/09/2022   | 535 MB   | 22.002.20212        |
|                             | AnyDesk Informat AnyDesk                                            | philandro Software GmbH        | 15/06/2021   | 3.56 MB  | 6.2.3               |
|                             | PortiClient VPN                                                     | Fortinet Technologies Inc      | 01/03/2021   | 234 MB   | 6.4.3.1608          |
|                             | Coogle Chrome                                                       | Google LLC                     | 14/09/2022   |          | 105.0.5195.125      |
|                             | Belp & Manual 7                                                     | EC Software                    | 16/03/2021   | 329 MB   | 7.5.4               |
|                             | ntel(R) Chipset Device Software                                     | Intel(R) Corporation           | 28/01/2021   | 2.58 MB  | 10.1.18460.8229     |
|                             | Lenovo Vantage Service                                              | Lenovo Group Ltd.              | 04/09/2022   | 39.3 MB  | 3.13.24.0           |
|                             | LibreOffice 7.2.4.1                                                 | The Document Foundation        | 07/12/2021   | 712 MB   | 7.2.4.1             |
|                             | C Microsoft Edge                                                    | Microsoft Corporation          | 12/09/2022   |          | 105.0.1343.33       |
|                             | Microsoft Office Home and Business 2019 - en-us                     | Microsoft Corporation          | 12/09/2022   |          | 16.0.15601.20088    |
|                             | Microsoft OneDrive                                                  | Microsoft Corporation          | 12/09/2022   | 263 MB   | 22.176.0821.0003    |
|                             | Microsoft SQL Server 2008 Native Client                             | Microsoft Corporation          | 01/03/2021   | 10.0 MB  | 10.1.2531.0         |
|                             | Microsoft Update Health Tools                                       | Microsoft Corporation          | 25/04/2022   | 1.01 MB  | 3.67.0.0            |
|                             | I Microsoft Visual C++ 2010 x86 Redistributable - 10.0.40219        | Microsoft Corporation          | 29/03/2022   | 15.0 MB  | 10.0.40219          |
|                             | () MiniOmni                                                         | BeamMed                        | 15/09/2022   | 278 MB   | 2.1.0               |
|                             | Wotepad++ (32-bit x86)                                              | Notepad++ Team                 | 08/09/2022   | 13.8 MB  | 8.4.4               |
|                             | I PICkit 3 v3.10                                                    | Microchip                      | 07/03/2022   | 3.14 MB  | 3.10.00             |
|                             | Priority                                                            |                                | 01/03/2021   |          |                     |
|                             | Sentinel Agent                                                      | Sentinel Labs, Inc.            | 20/06/2022   | 212 MB   | 22.1.217            |
|                             | TeamViewer                                                          | TeamViewer                     | 29/09/2021   |          | 15.22.3             |
|                             | G TetraxFB                                                          | Tetrax Ltd                     | 21/11/2021   |          | 3.0.1400.1020       |
|                             | @*TortoiseSVN 1.14.1.29085 (64 bit)                                 | TortoiseSVN                    | 18/11/2021   | 56.3 MB  | 1.14.29085          |
|                             | S WhatsApp                                                          | WhatsApp                       | 02/09/2022   | 150 MB   | 2.2232.8            |
|                             | WinRAR 6.01 beta 1 (64-bit)                                         | win.rar GmbH                   | 07/03/2021   |          | 6.01.1              |
|                             | C 7                                                                 | Town Mides Communications Inc. | 30/01/2022   | 0.75 140 | 503 (3160)          |

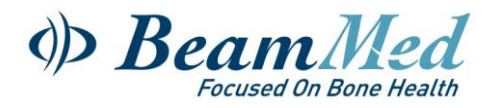

## 3 - Downloading and installing the up-to-date new version

### Prior to installation:

• Prior to downloading the software, please make sure that WinRAR is installed on your laptop, for the extraction of files in RAR format.

The WinRAR freeware can be downloaded at - https://www.win-rar.com/

### A. MINIOMNI SOFTWARE DOWNLOAD

To download the MiniOmni software online visit -

https://www.beammed.com/software-download/

| • Step 1 - type       | the password - "OmniDensity21"                                                                |
|-----------------------|-----------------------------------------------------------------------------------------------|
| Protected: Software D |                                                                                               |
|                       |                                                                                               |
| • <b>Step 2</b> – typ | This content is password protected. To view it please enter your password below:<br>Password: |
|                       | Software Download<br>Complete your name and email to receive the software download.           |
| Enter Your Name       |                                                                                               |
| Enter Your Email      |                                                                                               |
| GET DOWNLOAD LINK     |                                                                                               |

• **Step 3** – You should receive an email with a download link in a few minutes. Click on the link to download the software. If you have not received that email, check whether the link is in your spam folder.

|   | Your Requested Software Download is Ready $D$ Index $\times$                                                                                                    |
|---|----------------------------------------------------------------------------------------------------|
|   | BeamMed Ltd. <info@beammed.com><br/>to me ▼</info@beammed.com>                                                                                                    |
|   | Dear MiniOmni user,                                                                                                    |
| < | Thank you for requesting your software at ReamMed Ltd. website. Please download the file from below link:<br>https://www.beammed.com/wp-content/uploads/2020/11/MiniOmni FDA_2 |
|   | Reply Forward                                                                                                    |

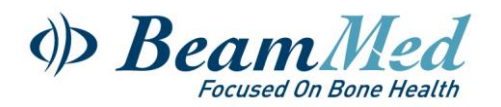

Step 4 - After downloading the file, search for the new zipped folder "MiniOmni US 2.X.X"

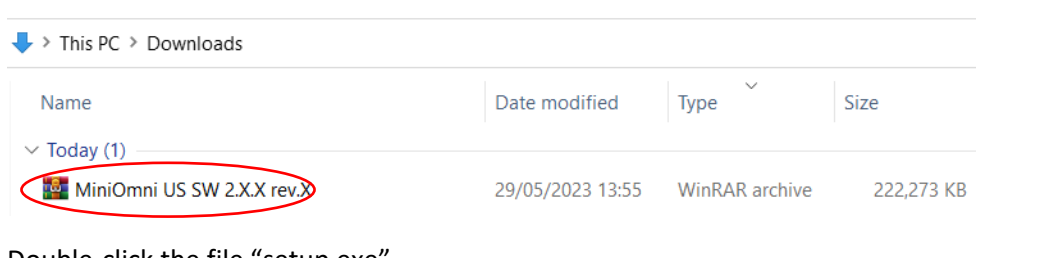

Double-click the file "setup.exe"

|                                                                 |                |             |                            |                  |          |   | <br> |
|-----------------------------------------------------------------|----------------|-------------|----------------------------|------------------|----------|---|------|
| MiniOmni.FDA.2.2.0.1 (2).rar (evaluation copy)                  |                |             |                            |                  |          | - | Х    |
| File Commands Tools Favorites Options Help                      |                |             |                            |                  |          |   |      |
| Extract To Test View Delete Find Wizard                         | Info VirusSc   | an Comment  | Protect SFX                |                  |          |   |      |
| ↑ MiniOmni.FDA.2.2.0.1 (2).rar - RAR archive, unpacked size 225 | ,903,160 bytes |             |                            |                  |          |   | ~    |
| Name                                                            | Size           | Packed      | Туре                       | Modified         | CRC32    |   |      |
| T setup.exe                                                     | 225,903,160    | 225,182,784 | File folder<br>Application | 09/05/2023 15:51 | E05FB11E |   |      |

#### Note:

• You may need permission for any new software installation. In this case, please contact your IT department for their assistance.

## **B. SOFTWARE INSTALLATION**

Run the "setup.exe" file and follow the on-screen instructions, as detailed below:

- **Step 1** The MiniOmni software would search your computer for Microsoft .NET Framework and Microsoft Visual Studio and may automatically install them, if required. In this case, the below screen would appear first. Otherwise, the welcome screen would appear.
- Follow the on-screen instructions to install -

| Status  | Requirement                                                        |
|---------|--------------------------------------------------------------------|
| rending | Microsoft Visual C++ 2015-2019 Redistributable (x86) - 14.24.28127 |
|         |                                                                    |

Note: Depending on your local windows configuration, you may be prompted to reboot your PC in order to complete the MiniOmni installation –

| MINIOM | ni - InstallShield Wizard                                          |                                     |                |
|--------|--------------------------------------------------------------------|-------------------------------------|----------------|
| ?      | The installation of MiniOmni re<br>now or No if you plan to restar | equires a reboot. Click<br>t later. | Yes to restart |
|        |                                                                    |                                     |                |

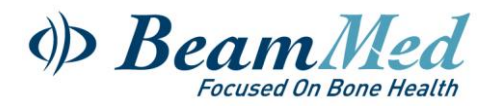

- **Step 2** after step 1 is completed, follow the on-screen instructions for the MiniOmni installation:
- 1> Welcome screens

| 🕼 MiniOmni - InstallShield Wizard |                                                                                                 |   |
|-----------------------------------|-------------------------------------------------------------------------------------------------|---|
| ع.                                | Welcome to the InstallShield Wizard for<br>MiniOmni                                             | ٦ |
|                                   | The InstallShield(R) Wizard will install MinlOmni on your<br>computer. To continue, click Next. |   |
|                                   |                                                                                                 |   |
|                                   | WARNING: This program is protected by copyright law and<br>international treaties.              |   |
|                                   |                                                                                                 |   |
|                                   | < Back Next > Cancel                                                                            |   |

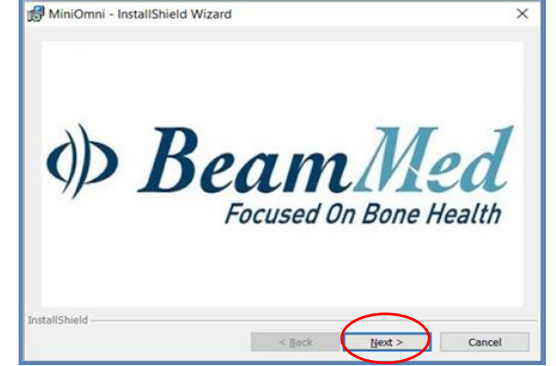

2> Ready to Install

### 3> Destination Folder

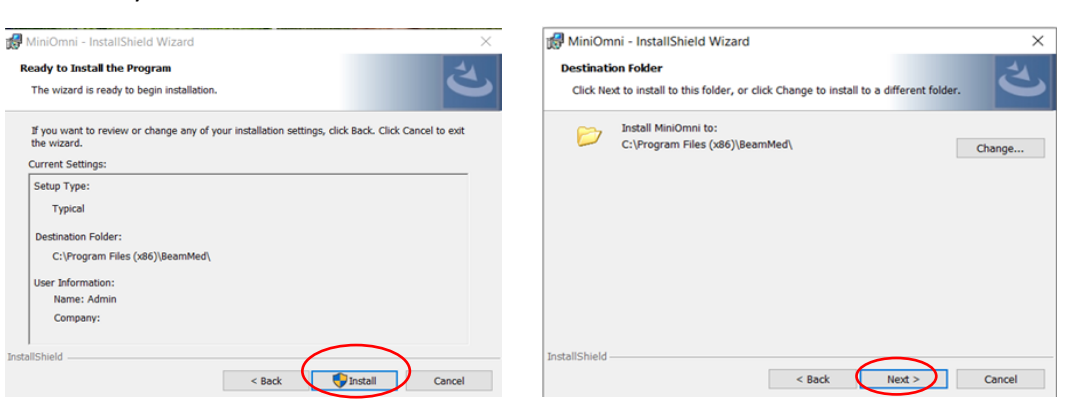

### 4> Installation completed

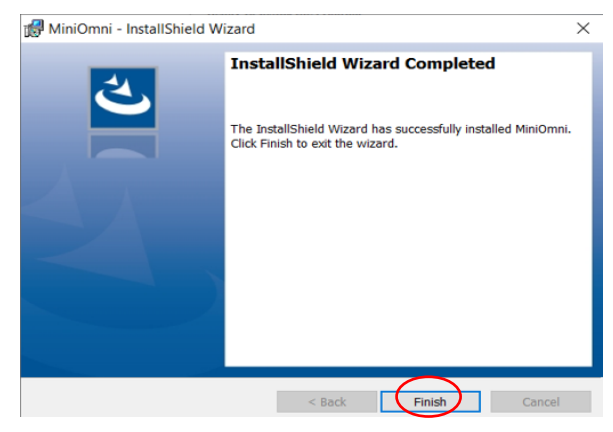

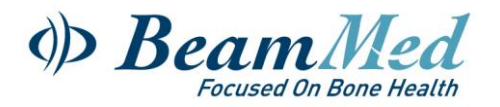

## C. RUN MiniOmni

To start the application and to ensure that the installation procedure was completed successfully, double-click the MiniOmni icon created on your desktop or browse to:

Start menu ► Programs ► MiniOmni

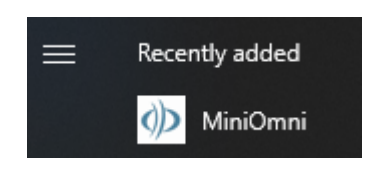

The user Login screen will display, as described in the full user guide at Section 7.1. "Welcome and Login".

For first time use, the default username is **sunlight (lower case)**. Default password is **omni** (lower case).

## 4 – Restoring the patients' database to the updated software

Log in the MiniOmni software, go to >Options>Administration>Backup/Restore, Press **Restore** to begin the backup process.

A standard Windows dialog box will display to allow you to choose a backup file to use as your new MiniOmni data- Choose the file you created on step A – "*Backup the existing patients database*". When you choose a backup file, a warning message will appear:

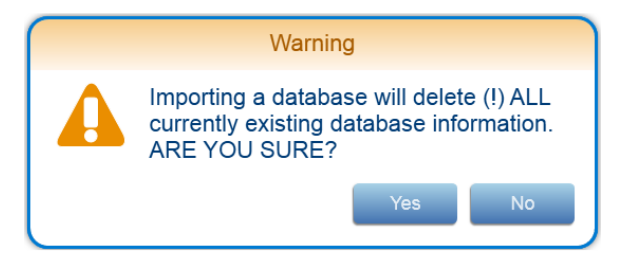

Press **Yes** to proceed with the Restore function, The system will respond with the following message:

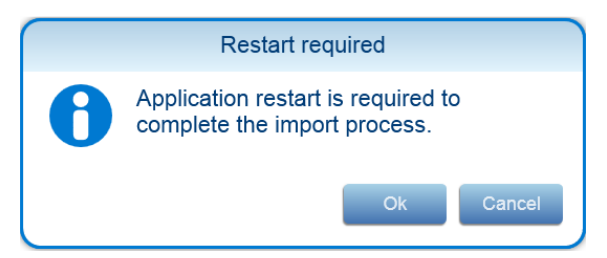

Press **OK** to continue the Restore process,

After successful importing the backup data, this message will display:

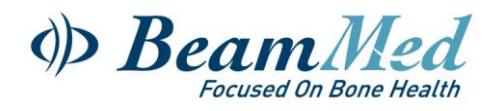

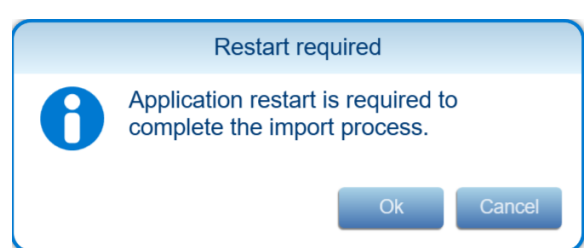

Press **OK** and restart the MiniOmni software (log out and then log in) to complete the Restore procedure.

MiniOmni software update is now completed. <u>You should now delete the</u> old backup file from your computer.